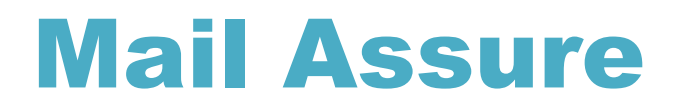

Quick Start Guide

# Contents

| Introduction                            | 2 |
|-----------------------------------------|---|
| Login Page                              | 3 |
| Dashboard                               | 4 |
| Spam Quarantine                         | 5 |
| Spam Quarantine - Preview               | 6 |
| Spam Quarantine - Release               | 7 |
| Periodic Mail Report (Junk Mail Digest) | 8 |
| Sender Whitelist                        |   |
| Sender Blacklist                        |   |
|                                         |   |

Mail Assure login will be accessible at <u>https://spam.russdaviswholesale.com</u> your email will be your username. The first time you go to the page you will click on the Retrieve log in link

|                               | Your Partner in ti | re Produce diste<br>GCRACY<br>FHESHIN |                        |
|-------------------------------|--------------------|---------------------------------------|------------------------|
| Username / domain /<br>email: | sbreslin@rus       | sdaviswholesale.com                   |                        |
| Password:                     | •••••              |                                       |                        |
|                               | ✓ Submit           | Retrieve log-in link                  |                        |
|                               |                    |                                       |                        |
| 2019 Russ Davis Wholesa       | le                 |                                       | 🗰 English <del>-</del> |
|                               |                    |                                       |                        |
|                               |                    |                                       |                        |
|                               |                    |                                       |                        |
|                               |                    |                                       |                        |
|                               |                    |                                       |                        |

# Retrieve log in link page

| Your Partner in the Produce Hisle |                        |
|-----------------------------------|------------------------|
| Username / domain / email:        |                        |
| Submit Return to                  | the login form         |
| ©2019 Russ Davis Wholesale        | 📰 English <del>-</del> |
|                                   |                        |
|                                   |                        |

Enter your email and click submit. This will send a password reset email. You might have to check in your junk folder for it.

#### DashBoard

Upon Logging in, you will be presented with the DashBoard.

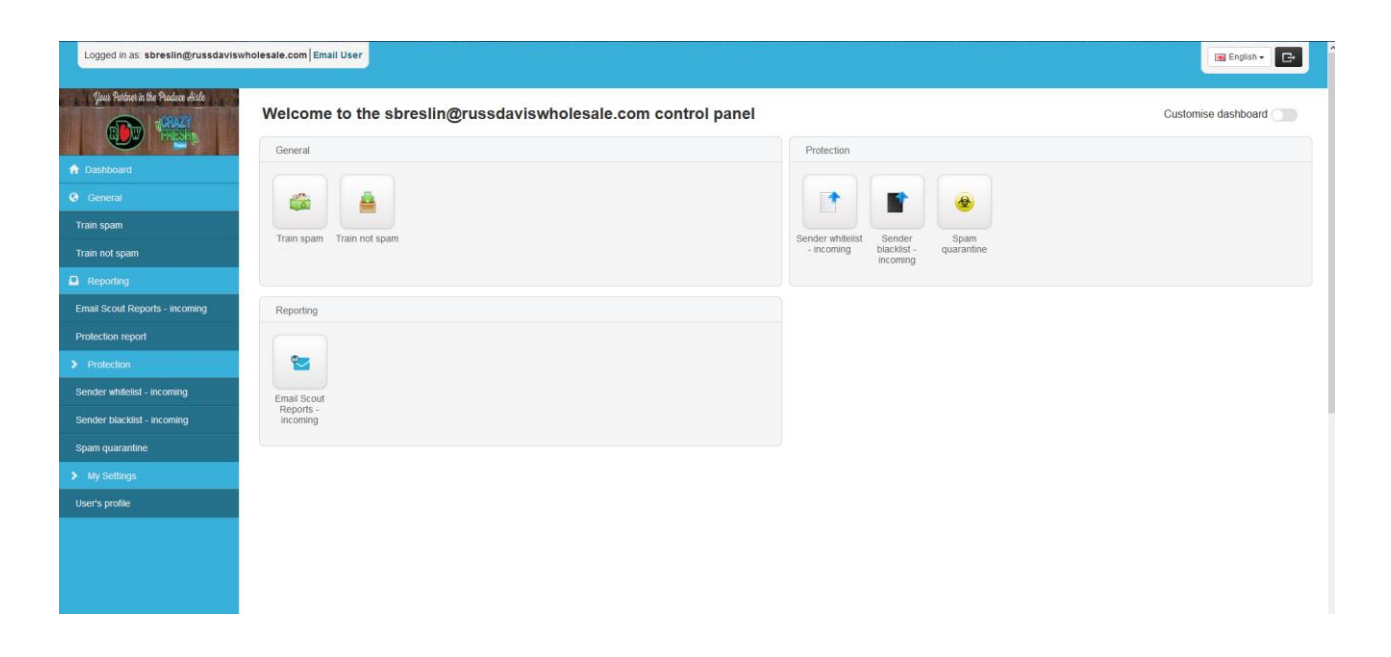

The options available are

- (1) Train as spam
- (2) Train as not spam
- (3) User Profile
- (4) Spam Quarantine
- (5) Periodic User Report
- (6) Sender Whitelist

(7) Sender Blacklist

From the dashboard, you may access any of the above 7 options either on the left column or from the icons in the main body of the dashboard.

#### **Spam Quarantine**

In the SPAM Quarantine option, all the incoming messages to your email address that were quarantined by Mail Assure will be displayed.

| Logged in as: sbreslin@russdavisv | russdaviswholesale.com   Email User                                                                                                    |                                                                                                    |               |                                 |                                                            |                |  |  |  |  |
|-----------------------------------|----------------------------------------------------------------------------------------------------|----------------------------------------------------------------------------------------------------|---------------|---------------------------------|------------------------------------------------------------|----------------|--|--|--|--|
| fact Patters in the Produce Able  | Protect size Pedary Adv         Adv         Log Search (sbreslin@russdaviswholesale.com)           All connections that are handled by the filter (other than when the filter is disabled, and those handled by denial of service protection) result in a log entry that records meta-data about the message, its classification, and what happened to it. This information is key for a period of the domain level, and is then purged. There is a short delay, typically well under 10 minutes, before log entries are available here.           showad         For now, the deprecated quarantine page may still be used. |                                                                                                    |               |                                 |                                                            |                |  |  |  |  |
| General                           | ▲ Exort entries as CSV                                                                                                    |                                                                                                    |               |                                 |                                                            |                |  |  |  |  |
| Train spam                        |                                                                                                    |                                                                                                    |               |                                 |                                                            |                |  |  |  |  |
| Train not spam                    | Email this search                                                                                                    |                                                                                                    |               |                                 |                                                            |                |  |  |  |  |
| Reporting                         | Query Rules                                                                                                    |                                                                                                    |               |                                 |                                                            |                |  |  |  |  |
| Email Scout Reports - incoming    |                                                                                                    |                                                                                                    |               |                                 |                                                            |                |  |  |  |  |
| Protection report                 | Status                                                                                                    | ▼ is one of ▼                                                                                                    | Quarantined × |                                 |                                                            | ×              |  |  |  |  |
| > Protection                      | Quick select. Accepted (), Not accepte                                                                                                    | 0                                                                                                    |               |                                 |                                                            |                |  |  |  |  |
| Sender whitelist - incoming       | + New rule                                                                                                    |                                                                                                    |               |                                 |                                                            | X Reset rules  |  |  |  |  |
| Sender blacklist - incoming       | Group results by:                                                                                                    |                                                                                                    |               |                                 | Columns to be displayed:                                   | 0              |  |  |  |  |
| Spam quarantine                   | Choose column                                                                                                    | <b>*</b>                                                                                                    |               |                                 | Customise                                                  | Q Show Results |  |  |  |  |
| > My Settings                     | Page 1 of 1. Total items : 3. Items p                                                                                                    | er page: 50 O                                                                                                    |               |                                 |                                                            |                |  |  |  |  |
| User's profile                    |                                                                                                    |                                                                                                    |               |                                 |                                                            |                |  |  |  |  |
|                                   | Timestamp 🗸                                                                                                    | From \$                                                                                                    |               | To \$                           | Subject \$                                                 |                |  |  |  |  |
|                                   | 2019-02-11 09:48                                                                                                    | "Metropolis Resort & Conference Center" <metropolis@metropolisreso< th=""><th>rt.com&gt;</th><th>sbreslin@russdaviswholesale.com</th><th>Last Chance to Save 25% on Spring Break!</th><th></th></metropolis@metropolisreso<> | rt.com>       | sbreslin@russdaviswholesale.com | Last Chance to Save 25% on Spring Break!                   |                |  |  |  |  |
|                                   | 2019-02-11 09:32                                                                                                    | Alchemy <alchemy@alchemysystems.com></alchemy@alchemysystems.com>                                                                                                    |               | sbreslin@russdaviswholesale.com | m Webinar: How to Prevent the Top 5 Audit Non-Conformances |                |  |  |  |  |
|                                   | 2019-02-11 08:15                                                                                                    | scan@russdaviswholesale.com                                                                                                    |               | sbreslin@russdaviswholesale.com | Message from KM_C654e                                      |                |  |  |  |  |

On this page you can:

- (1) Search for a quarantined message Using the Search fields at the top of the page.
- (2) Preview quarantined message content By clicking on the message link in the Subject column.
- (3) Empty spam quarantine Click on the Empty spam quarantine button at the top right of the page.
- (4) Release quarantined messages Allow messages to be delivered to the recipient.
- (5) Remove/delete messages

## Spam Quarantine - Preview

To Preview an individual email in the SPAM quarantine, click on the message link in the Subject column.

| Logged in as: sbreslin@russdavis  | wholesale.com Email User                          |                                                                                                    |                                     |                | 🖼 English + 🕞                                                             |
|-----------------------------------|---------------------------------------------------|----------------------------------------------------------------------------------------------------|-------------------------------------|----------------|---------------------------------------------------------------------------|
|                                   |                                                   | Mail Preview                                                                                                |                                     | ж              |                                                                           |
| Jour Perident in the Photone Ande | Log Search (sbre<br>All connections that are hand | Normal Plain Raw                                                                                            | J Release and train from quarantine | More actions + | data about the message, its classification, and what happened to it. This |
| A Dashboard                       | Information is kept for a period                  | from metropolis@metropolisresort.com<br>to: sbreslin@russdaviswholesale.com                                 | date: 2019-                         | 02-11 09:47    | lable here                                                                |
| @. General                        | ▲ Export entries as CSV                           | Last enance to bare 15% on opining break                                                                    |                                     | - 1            |                                                                           |
| Train spam<br>Train not spam      | Email this search                                 | Metropolis Resort & Conference Center<br>25% off dates in March and Aprill                                  | 877.713.8009   View On              | line           |                                                                           |
|                                   | Our Dulas                                         |                                                                                                    |                                     |                |                                                                           |
|                                   | Query Rules                                       | This sale is HOT HOT!                                                                                       |                                     |                |                                                                           |
| Protection report                 | Status                                            | Save 25% on your Spring Break Geta                                                                          | away                                |                | ×                                                                         |
|                                   | Quick select. Accepted <b>O</b> , rvot accept     | Offer good on Best Available Rate, F                                                                        | amily Vacation Package AND Hoppin   | ' Vacation Pac |                                                                           |
|                                   | + New rule                                        | K                                                                                                    |                                     | *              | × Reset rules                                                             |
|                                   | Group results by                                  |                                                                                                    |                                     | (              | Columns to be displayed: 0                                                |
|                                   | Choose column                                     |                                                                                                    |                                     | Close          | Customise    Q Show Results                                               |
| > My Settings                     | Page 1 of 1. Total items : 3. items ;             | er page 50 O                                                                                                |                                     |                |                                                                           |
|                                   |                                                   |                                                                                                    |                                     |                |                                                                           |
|                                   | Timestamp +                                       | From \$                                                                                                    | To \$                               |                | Subject \$                                                                |
|                                   | 2019-02-11 09 48                                  | "Metropolis Resort & Conference Center" <metropolis@metropolisresort.com></metropolis@metropolisresort.com> | sbresiini@russdaviswh               | iolesale.com   | Last Chance to Save 25% on Spring Break!                                  |
|                                   | 2019-02-11 09:32                                  | Alchemy <alchemy@alchemysystems.com></alchemy@alchemysystems.com>                                           | sbreslin@russdaviswh                | olesale com    | Webinar: How to Prevent the Top 5 Audit Non-Conformances                  |

In the Mail Preview Page, you have the option to view the SPAM email safely in Normal or Raw output. There is also an option to view it in Plain (text) or HTML.

## Spam Quarantine - Release

To release an email from the SPAM Quarantine, Click on the dropdown to the left of the message and select Release.

| Logged in as: sbreslin@russdavisw | nolesale.com Email User                                                                                                    |                                                                                                    |                                                                                                  |                                                         | 🗮 English 👻 🕞                 |  |  |  |
|-----------------------------------|----------------------------------------------------------------------------------------------------|----------------------------------------------------------------------------------------------------|--------------------------------------------------------------------------------------------------|---------------------------------------------------------|-------------------------------|--|--|--|
| Jour Patret is the Packace Aside  | Log Search (sbreslin<br>All connections that are handled b<br>information is kept for a period of t<br>For now, the deprecated quarantin                                                                                                    | Cussdaviswholesale.com)<br>the filter (other than when the filter is disabled, and those handled by denial of service protect<br>me controllable and the domain level, and is then purged. There is a short delay, typically well use<br>page may still be used. | ction) resuit in a log entry that records meta-<br>inder 10 minutes, before log entries are avai | data about the message, its classification, lable here. | and what happened to it. This |  |  |  |
| Seneral                           | LEXPORT ENTRIES AS CSV                                                                                                    |                                                                                                    |                                                                                                  |                                                         |                               |  |  |  |
| Train spam<br>Train not spam      | Email this search                                                                                                    |                                                                                                    |                                                                                                  |                                                         |                               |  |  |  |
| Reporting                         |                                                                                                    |                                                                                                    |                                                                                                  |                                                         |                               |  |  |  |
| Email Scout Reports - incoming    | Remove from quarantine                                                                                                    |                                                                                                    |                                                                                                  |                                                         |                               |  |  |  |
| Protection report                 | Release from quarantine visione of vice quarantine visione of vice quarantine vice quarantine |                                                                                                    |                                                                                                  |                                                         |                               |  |  |  |
| > Protection                      | Download quarantined message                                                                                                    |                                                                                                    |                                                                                                  |                                                         |                               |  |  |  |
| Sender whitelist - incoming       | Sender callout                                                                                                    |                                                                                                    |                                                                                                  |                                                         | × Reset rules                 |  |  |  |
| Sender blacklist - incoming       | Recipient callout                                                                                                    |                                                                                                    |                                                                                                  | Columns to be dis                                       | played: 🚯                     |  |  |  |
| Spam quarantine                   | Blacklist sender                                                                                                    | •                                                                                                    |                                                                                                  | Customise                                               | Q Show Results                |  |  |  |
| > My Settings                     | Delivery history<br>P Compose Reply                                                                                                    | ge: 50 O                                                                                                    |                                                                                                  |                                                         |                               |  |  |  |
| User's profile                    | View email                                                                                                    |                                                                                                    |                                                                                                  |                                                         |                               |  |  |  |
|                                   | Export as .CSV                                                                                                    | rom \$                                                                                                    | To ¢                                                                                             | Subject \$                                              |                               |  |  |  |
|                                   | 2019-02-11 09:48                                                                                                    | Metropolis Resort & Conference Center* <metropolis@metropolisresort.com></metropolis@metropolisresort.com>                                                                                                    | sbreslin@russdaviswholesale.com                                                                  | Last Chance to Save 25% on Spring Br                    | eak!                          |  |  |  |
|                                   | 2019-02-11 09:32                                                                                                    | Alchemy <alchemy@alchemysystems.com></alchemy@alchemysystems.com>                                                                                                    | sbreslin@russdaviswholesale.com                                                                  | Webinar: How to Prevent the Top 5 Aud                   | t Non-Conformances            |  |  |  |
|                                   | 2019-02-11 08:15                                                                                                    | scan@russdaviswholesale.com                                                                                                    | sbreslin@russdaviswholesale.com                                                                  | Message from KM_C654e                                   |                               |  |  |  |

NOTE: There is also the option to Release and Train. This option allows the messages to be delivered and train Mail Assure to recognize future messages from this sender as not spam.

### Sender Whitelist

Here is where you can whitelist sender email addresses.

| Logged in as sbreslin@russdavis  | wholesale.com Email User                                                                                                    |                                                                                    | 🖼 English 👻 🕞                                                                                           |
|----------------------------------|----------------------------------------------------------------------------------------------------|------------------------------------------------------------------------------------|----------------------------------------------------------------------------------------------------|
|                                  |                                                                                                    | Add whitelist sender ×                                                             |                                                                                                    |
| Quel Palatet is the Padace which | Sender Whitelist (sbreslin@crus<br>If you wish to receive mail from a particular sender reg<br>• You have the option to check only the "erwetope"<br>• To whilest an active top level originani, use "" as a | Sender Flag Apply to Envelope Sender Apply to From Address Apply to both Address * | hat the sender will vently their address and will only ever send legitimate safe content<br>ple contr). |
| General                          | + Add abilitiest conder                                                                                                    |                                                                                    |                                                                                                    |
| Train spam                       |                                                                                                    |                                                                                    |                                                                                                    |
| Train not spam                   | Ouepr Pules                                                                                                    | Cancel Save                                                                        |                                                                                                    |
| Reporting                        | Query Rules                                                                                                    |                                                                                    |                                                                                                    |
| Email Scout Reports - incoming   | Address                                                                                                    | ▼ contans ▼                                                                        | 8                                                                                                    |
| Protection report                | + New rule                                                                                                    |                                                                                    | × Reset rules                                                                                           |
| > Protection                     | Group results by                                                                                                    |                                                                                    | Columns to be displayed. 0                                                                              |
| Sender whitelist - incoming      | Choose column ~                                                                                                    |                                                                                    | Customise                                                                                               |
| Sender blacklist - incoming      |                                                                                                    |                                                                                    |                                                                                                    |
| Spam quarantine                  |                                                                                                    |                                                                                    |                                                                                                    |
| > My Settings                    |                                                                                                    |                                                                                    |                                                                                                    |
| User's profile                   |                                                                                                    |                                                                                    |                                                                                                    |
|                                  |                                                                                                    |                                                                                    |                                                                                                    |

To view all whitelisted email addresses, click on the Show Results button.

Alternativiely, you may search for specific whitelisted addresses by using the Query Rules. For example, set Query Rules to Address contains gmail.com. The result will display all whitelisted email addresses from gmail.com

You may also Edit or Remove individual entries by selecting the dropdown menu beside each whitelisted address.

Set the Sender Flag to Apply to Both. Enter the email address in the Address field and click Save.

### Sender Blacklist

Here is where you can blacklist sender email addresses.

| Logged in as sbreslin@russdavisi    | wholesale.com Email User                                                                                                    |                                                                                     | 🖼 English - 💽                                                                                                    |
|-------------------------------------|----------------------------------------------------------------------------------------------------|-------------------------------------------------------------------------------------|----------------------------------------------------------------------------------------------------|
|                                     |                                                                                                    | Add blacklist sender ×                                                              |                                                                                                    |
| Qual Relation in the Paralace which | Sender Blacklist (sbreslin@rus<br>It you never with to receive mail from a particular sent<br>• You have the option to check only the "envelope"<br>in equaration.<br>• To blacklist all addresses at a domain, add the option<br>• To blacklist and addresses at a domain, add the option | Sender Flag Apply to Envelope Sender Apply to From: Address Apply to both Address * | n<br>httper" sender will be rejected prior to the message content being received, so will not be available in<br>pie com"). |
| @ General                           |                                                                                                    |                                                                                     |                                                                                                    |
| Train spam                          | + Add blacklist sender 2 import senders from CSV                                                                                                    |                                                                                     |                                                                                                    |
| Train not spam                      |                                                                                                    | Cancer                                                                              |                                                                                                    |
| Reporting                           | Query Rules                                                                                                    |                                                                                     |                                                                                                    |
| Email Scout Reports - incoming      | Address                                                                                                    | ▼ contains ▼                                                                        | ×                                                                                                    |
| Protection report                   |                                                                                                    |                                                                                     |                                                                                                    |
| > Protection                        | + New rule                                                                                                    |                                                                                     | ¥ Reset rules                                                                                                    |
| Sender whitelist - incoming         | Group results by:                                                                                                    |                                                                                     | Columns to be displayed 0                                                                                                   |
| Sender blacklist - incoming         | Choose column                                                                                                    |                                                                                     | Customise                                                                                                    |
| Spam quarantine                     |                                                                                                    |                                                                                     |                                                                                                    |
| > My Settings                       |                                                                                                    |                                                                                     |                                                                                                    |
| User's profile                      |                                                                                                    |                                                                                     |                                                                                                    |
|                                     |                                                                                                    |                                                                                     |                                                                                                    |

To view all blacklisted email addresses, click on the Show Results button.

Alternatively, you may search for specific blacklisted addresses by using the Query Rules. For example, set Query Rules to Address contains gmail.com. The result will display all blacklisted email addresses from gmail.com

You may also Edit or Remove individual entries by selecting the dropdown menu beside each blacklisted address.

Set the Sender Flag to Apply to Both. Enter the email address in the Address field and click Save.

| 🛱 <b>5</b> :                                                   |                                                                                           |                                                                                                    | Junk Email - SBres                                                                                                    | lin@russdaviswholesale.com - Outloo                                                                                                    | k                                                                    |                       |                                            |                           | ηł.                 |                          | 0                  | - 10                       | o ×                |
|----------------------------------------------------------------|-------------------------------------------------------------------------------------------|----------------------------------------------------------------------------------------------------|----------------------------------------------------------------------------------------------------|----------------------------------------------------------------------------------------------------|----------------------------------------------------------------------|-----------------------|--------------------------------------------|---------------------------|---------------------|--------------------------|--------------------|----------------------------|--------------------|
| File Home Send / Receive                                       | Folder View Help Q Tell me what you                                                       |                                                                                                    |                                                                                                    |                                                                                                    |                                                                      |                       |                                            |                           |                     |                          |                    |                            |                    |
| New New<br>Email Items<br>New Vew<br>Email Items<br>New Delete | Reply Reply Forward More - All                                                            | IT Info G To Manager<br>Team Email J Done<br>Reply & Delete Y Create New<br>Quick Steps                                                                                                    | Wove Rules OneNote                                                                                                    | Assign Unread/ Categorize Follow<br>Policy * Read * Up *<br>Tags                                                                                                    | <ul> <li>New Group</li> <li>Browse Groups</li> <li>Groups</li> </ul> | Search People         | A <sup>()</sup><br>Read<br>Aloud<br>Speech | Get<br>Add-ins<br>Add-ins | Customer<br>Manager |                          |                    |                            | ~                  |
| ✓ Favorites                                                    | Search Junk Email                                                                         | Current Folder + P Ranky P F                                                                                                    | anh: All P Forward                                                                                                    |                                                                                                    |                                                                      |                       |                                            |                           |                     |                          |                    |                            |                    |
| Inbox 9076                                                     | kala Farail B.                                                                            | Creepiy Cre                                                                                                    | Mon 2/11/2019 2:10 PM                                                                                                    |                                                                                                    |                                                                      |                       |                                            |                           |                     |                          |                    |                            |                    |
| Sent Items                                                     | A Mashadaa                                                                                | Cale                                                                                                    | CDW < Email@info                                                                                                    | dw.com>                                                                                                    |                                                                      |                       |                                            |                           |                     |                          |                    |                            |                    |
| Drafts [111]                                                   | = Testeroay                                                                               |                                                                                                    | CDVV <erricin@rino.c< th=""><th>de Date Belvers in the Bin Date</th><th>Fre</th><th></th><th></th><th></th><th></th><th></th><th></th><th></th><th></th></erricin@rino.c<>                                                                                                    | de Date Belvers in the Bin Date                                                                                                    | Fre                                                                  |                       |                                            |                           |                     |                          |                    |                            |                    |
| Deleted Items 8057                                             | CDW<br>Q8/4: What It Takes to Tackle Data Privac Mo<br>Innovation and IT go hand in hand. | n 2:10 PM To Sean Bresh                                                                                                    | Qea: what it takes to tack                                                                                                    | te Data Privacy in the Big Data                                                                                                    | i Era                                                                |                       |                                            |                           |                     |                          |                    |                            |                    |
| 4 CBradia @masdauigubologal                                    | Ва Сору                                                                                   | Retention Policy                                                                                                    | Junk Email (30 days)<br>I expire in 29 dayr. To keep this item I                                                                                                    | onner apply a different Retention Policy                                                                                                    |                                                                      | Expires               | 3/13/2019                                  |                           |                     |                          |                    |                            |                    |
| 4 Jahan 2076                                                   | 🗳 Quick Print                                                                             | Links and ot                                                                                                    | her functionality have been disabled                                                                                                    | in this message. To turn on that function                                                                                                    | ality, move this messa                                               | ige to the inbox.     |                                            |                           |                     |                          |                    |                            |                    |
| Conference lines                                               | Eeply                                                                                     | We converte                                                                                                    | d this message into plain text format.                                                                                                    |                                                                                                    |                                                                      |                       |                                            |                           |                     |                          |                    |                            | ^                  |
| Contenence lines                                               | 🕞 Reply All                                                                               |                                                                                                    |                                                                                                    |                                                                                                    |                                                                      |                       |                                            |                           |                     |                          |                    |                            | -                  |
| it at leastings                                                | 🖂 For <u>w</u> ard                                                                        | Innovation a                                                                                                    | nd IT go hand in hand. < <u>http://a</u>                                                                                                    | pp.info.cdw.com/e/er?                                                                                                    | htd-1bdfc0-cE0c7                                                     | Tidooo dhE DE Dodfo   | Efe008 ala                                 | -21-2775                  | 727024620           | 01-010-1710558244        | alaaid-20928 ala   | at-15                      |                    |
| IT lefe                                                        | Mark as Upread                                                                            | View in a Br                                                                                                    | wser <http: s581247469.t.en2<="" th=""><th>15.com/e/es?s=581247469&amp;e=468</th><th>54&amp;elgTrackid=a59</th><th>967f5cc6a3480480</th><th>d0fa28ff2</th><th>-3183770<br/>bd740&amp;elc</th><th>=31a377b</th><th>737924b30bc9f0af7</th><th>106582dc&amp;elgaid</th><th>=3982&amp;elgat=</th><th>1&gt;</th></http:> | 15.com/e/es?s=581247469&e=468                                                                                                    | 54&elgTrackid=a59                                                    | 967f5cc6a3480480      | d0fa28ff2                                  | -3183770<br>bd740&elc     | =31a377b            | 737924b30bc9f0af7        | 106582dc&elgaid    | =3982&elgat=               | 1>                 |
| IT level 1                                                     | Categorize >                                                                              | February 11                                                                                                    | 2019                                                                                                    |                                                                                                    |                                                                      |                       |                                            |                           |                     |                          |                    |                            | -                  |
| limmy                                                          | ► Follow Up                                                                               | < <u>http://app</u>                                                                                                    | info.cdw.com/e/er?                                                                                                    |                                                                                                    |                                                                      |                       |                                            |                           |                     |                          |                    |                            |                    |
| Madre Anti-Spam                                                | Assign Policy >                                                                           | s=58124746                                                                                                    | 9&lid=15584&cm_cat=3982≺<br>03.en25.com/Elequalmagor/clit                                                                                                    | lid=CCCDW000007208380&elqTra                                                                                                    | kid=12d961cb54f6                                                     | 54401831713899cd      | 8943f&elq                                  | =31a377b                  | 737924b30           | 0bc9f0af7106582dc8       | kelgaid=3982&elg   | <u>at=1</u> >              |                    |
| office 365.1                                                   | Eind Related >                                                                            | s=58124746                                                                                                    | 9&lid=15603&cm cat=3982≺                                                                                                    | iid=CCCDW000007208380&elqTra                                                                                                    | kid=765cce5ff6ab4                                                    | 4149b3ed1484a6a       | 785b9⪙                                     | q=31a377t                 | 737924b3            | 30bc9f0af7106582dc       | &elgaid=3982⪙      | qat=1>                     |                    |
| share                                                          | Quick Steps                                                                               | <http: app<="" th=""><th>.info.cdw.com/e/er?</th><th></th><th></th><th></th><th></th><th></th><th></th><th></th><th></th><th></th><th></th></http:>                                                                                             | .info.cdw.com/e/er?                                                                                                    |                                                                                                    |                                                                      |                       |                                            |                           |                     |                          |                    |                            |                    |
| phone                                                          | Rules >                                                                                   | s=58124746                                                                                                    | 9&lid=15584&cm_cat=3982≺                                                                                                    | iid=CCCDW000007208380&elqTra                                                                                                    | kid=ab36a51da3b7                                                     | 74a358df802a375       | d876f8⪙                                    | q=31a377                  | b737924b3           | 30bc9f0af7106582dd       | &elgaid=3982⪙      | lqat=1>                    |                    |
| retire lanton wants 2                                          | Move +                                                                                    | < <u>nttp://app</u><br>s=58124746                                                                                                    | <u>.into.cdw.com/e/err</u><br>9&lid=15603&cm_cat=3982&nr                                                                                                    | iid=CCCDW000007208380&eloTra                                                                                                    | kid=d17f3d19da9o                                                     | 4925b41712b95c        | 17e250&e                                   | la=31a377                 | h737924h            | 30bc9f0af7106582d        | &elgaid=3982&e     | inat=1>                    |                    |
| retire taptop wants 3                                          |                                                                                           | <http: app<="" th=""><th>.info.cdw.com/e/er?</th><th></th><th></th><th></th><th></th><th></th><th></th><th></th><th></th><th></th><th></th></http:>                                                                                             | .info.cdw.com/e/er?                                                                                                    |                                                                                                    |                                                                      |                       |                                            |                           |                     |                          |                    |                            |                    |
| Superimportant                                                 | Q. Issas                                                                                  | s=58124746                                                                                                    | 9&lid=19379&cm cat=3982≺                                                                                                    | lid=CCCDW000007208380&elqTra                                                                                                    | kld=9c064bd0d9fe                                                     | 4f99ad48baeefe6       | 557fd&elq                                  | =31a377b                  | 737924b30           | Obc9f0af7106582dc8       | kelqaid=3982&elc   | at=1>                      |                    |
| Deafte (111)                                                   | tix Ignore                                                                                | <https: im<="" th=""><th>g03.en25.com/Eloqualmages/cli</th><th>ents/CDW/%7Be299b17a-9467-43</th><th>3d-acba-83ac16b35</th><th>5465%7D cdw tit</th><th>le top sto</th><th>vry.png&gt;</th><th></th><th></th><th></th><th></th><th></th></https:> | g03.en25.com/Eloqualmages/cli                                                                                                    | ents/CDW/%7Be299b17a-9467-43                                                                                                    | 3d-acba-83ac16b35                                                    | 5465%7D cdw tit       | le top sto                                 | vry.png>                  |                     |                          |                    |                            |                    |
| Sent Items                                                     | No punk                                                                                   | Block Sender                                                                                                    | n cat=3982≺                                                                                                    | id=CCCDW000007208380&eloTra                                                                                                    | kid=2be026d3c5cc                                                     | 4b5fb2b1f463415       | db571⪙                                     | g=31a377                  | 737924b3            | 30bc9f0af7106582dc       | &elgaid=3982⪙      | oat=1>                     |                    |
| Deleted items 8057                                             | Archive                                                                                   | Never Block Sender                                                                                                    | us, professor an                                                                                                    | d cybersecurity veteran Christian I                                                                                                    | spinosa speaks abo                                                   | out the data securi   | ty landsca                                 | pe and wh                 | at the futu         | ure might hold.          |                    |                            |                    |
| Archive                                                        | E. Brenive                                                                                | Never Block Sender's Domain (@e                                                                                                    | xample.com)                                                                                                    | 2                                                                                                    |                                                                      |                       |                                            |                           |                     |                          |                    |                            |                    |
| Comparation History                                            |                                                                                           | Never Block this Group or Mailing                                                                                                    | List <u>n cat=3982≺</u>                                                                                                    | iid=CCCDW000007208380&elqTra                                                                                                    | kid=bc2cf65fd2e94                                                    | 44ea80092f15f7eb      | db4b&elq                                   | =31a377b                  | 737924b30           | 0bc9f0af7106582dc8       | elqaid=3982&elc    | <u>tat=1</u> >             |                    |
| lunk Email [1]                                                 |                                                                                           | Not Junk                                                                                                    | /er?                                                                                                    | enis/cow//6/66020/388-261/-40                                                                                                    | 00-0100-00100.048:                                                   | SCOSNID COW (III      | е кеер п                                   | zaunig.prij               | r                   |                          |                    |                            |                    |
| Outher                                                         |                                                                                           | Junk E-mail Options                                                                                                    | n cat=3982≺                                                                                                    | iid=CCCDW000007208380&elqTra                                                                                                    | kld=ba4d656420b6                                                     | 64753ab242b2fbe       | 10c963&e                                   | lq=31a377                 | b737924b            | 30bc9f0af7106582d        | &elqaid=3982&e     | lqat=1> HARD               | WARE               |
| PSE Fandr                                                      |                                                                                           | <http: app.<="" td=""><td>info.cdw.com/e/er?</td><td></td><td></td><th></th><td></td><td></td><td></td><td></td><td></td><td></td><td></td></http:>                                                                                             | info.cdw.com/e/er?                                                                                                    |                                                                                                    |                                                                      |                       |                                            |                           |                     |                          |                    |                            |                    |
| h Saarsh Falder                                                |                                                                                           | S=58124746                                                                                                    | 9&lid=16195&cm_cat=3982≺<br>rive Retail Business Transformat                                                                                                    | iid=CCCDW000007208380&elqTra<br>ion in                                                                                                    | kid=dcb61dde83de                                                     | e41et9a5c32956a       | 56d248&e                                   | lq=31a377                 | b737924b3           | 30bc9f0at7106582d        | :&elqaid=3982&e    | lqat=1>                    |                    |
| v search rolders                                               |                                                                                           | s=58124746                                                                                                    | 9&lid=19378&cm cat=3982≺                                                                                                    | id=CCCDW000007208380&elqTra                                                                                                    | kid=93d734cf6303                                                     | 4a25bc1e73ff161       | c7f4a&elq                                  | =31a377b7                 | 737924b30           | 0bc9f0af7106582dc8       | elgaid=3982&elg    | at=1>                      |                    |
| For Groups                                                     |                                                                                           | <http: app<="" th=""><th>.info.cdw.com/e/er?</th><th></th><th></th><th></th><th></th><th></th><th></th><th></th><th></th><th></th><th></th></http:>                                                                                             | .info.cdw.com/e/er?                                                                                                    |                                                                                                    |                                                                      |                       |                                            |                           |                     |                          |                    |                            |                    |
|                                                                |                                                                                           | s=58124746                                                                                                    | 9&lid=19377&cm cat=3982≺                                                                                                    | iid=CCCDW000007208380&elqTra                                                                                                    | kld=0ea97496aa62                                                     | 24ec187ec1319db       | fd491a⪙                                    | q=31a377                  | b737924b3           | 30bc9f0af7106582dd       | &elqaid=3982&e     | lqat=1> MANA               | AGEMENT            |
|                                                                |                                                                                           | < <u>nttp://app.</u><br>s=58124746                                                                                                    | <u>mro.cow.com/e/err</u><br>9&lid=17577&cm_cat=3982&nr                                                                                                    | iid=CCCDW000007208380&eleTra                                                                                                    | kid=6ad43f01a59f/                                                    | 40718b4db804904       | 2e5b1⪙                                     | g=31a377                  | b737924h3           | 30bc9f0af7106582d        | &elgaid=3987&e     | loat=1>                    |                    |
|                                                                |                                                                                           | NRF 2019: 3                                                                                                    | Takeaways from Retail's 'Big '                                                                                                    | <http: app.info.cdw.com="" e="" er?<="" td=""><td>000101010100</td><th></th><td></td><td></td><td></td><td>2223100172003020</td><td></td><td></td><td></td></http:> | 000101010100                                                         |                       |                                            |                           |                     | 2223100172003020         |                    |                            |                    |
| 🞽 📖 🕹 🖄 ····                                                   |                                                                                           | s=58124746                                                                                                    | 9&lid=19377&cm_cat=3982≺                                                                                                    | iid=CCCDW000007208380&elqTra                                                                                                    | kld=501392ffb1834                                                    | 47f9bbee3de9c41       | b1937⪙                                     | q=31a377b                 | 737924b3            | 80bc9f0af7106582dc       | &elqaid=3982⪙      | qat=1>                     | w                  |
| Items: 1                                                       |                                                                                           |                                                                                                    |                                                                                                    |                                                                                                    | Upd                                                                  | dating Deleted Items. | This folder                                | is up to dat              | e. Conne            | cted to: Microsoft Excha | inge 🔲 📴           |                            | + 100%             |
| E O Type here to search                                        | 4 i 😑 🔚                                                                                   | 💼 🛃 🧠 🗷                                                                                                    | 🔳 🙆 🖬 🤞                                                                                                    |                                                                                                    |                                                                      |                       |                                            |                           |                     | 3                        | я <sup>р</sup> ^ @ | s <del>a</del> 4× 5:<br>2/ | 48 AM<br>12/2019 🚯 |

We still have the Office 365 free spam filter which still might catch some of the spam. For the next couple of weeks watch your junk folder. If you get a good email in the junk folder highlight the email, right click and then click Never block sender's domain. Do not do this on real spam or emails you think are spam.

That will negate the purpose of the spam filter.

We know this seems like a lot of work, but we have stopped 189,980 spam emails. These are the ones that don't go to quarantine because they are known spam since Sunday at 10:30.

If you have questions please email <u>Helpme@russdaviswholesale.com</u>.

Thank you The RDW IT Department